# JST 公募申請用

## 研究倫理教育 受講手順書

- 1. ベーシック認証のユーザ名とパスワードについて 受講ページはベーシック認証で保護されています。受講へ進む前に、下記の共通ユーザ 名とパスワードをご確認ください。
  - (1) JST 公募申請用ページの「②受講はこちらから」の「日本語版」をクリックしてください。

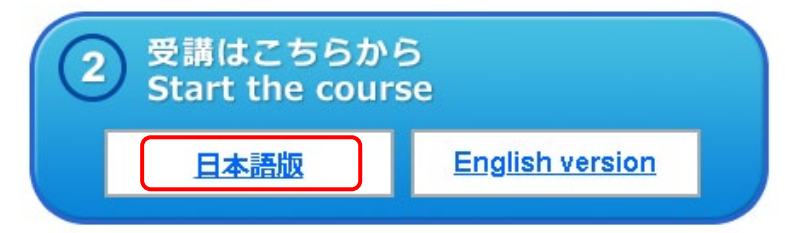

(2) ベーシック認証のユーザ名とパスワードを求められますので、下記を入力してください。

| ログイン                     |                         |
|--------------------------|-------------------------|
| https://edu2.aprin.or.jp |                         |
| ユーザー名                    | ユーリ名 . aruser           |
| パスワード                    | パスワード : <b>Ard-0123</b> |
| <b>ログイン</b> キャンセル        |                         |

#### 2. 受講手順

「責任ある研究行為ダイジェスト」のテキストが表示されます。学習を進めてください。

| 責任ま     |                                                                        |  |  |  |
|---------|------------------------------------------------------------------------|--|--|--|
| 教材 日本語版 |                                                                        |  |  |  |
|         |                                                                        |  |  |  |
|         | 原语作成日: 2015年1月9日<br>最终停正日: 2019年4月15日                                  |  |  |  |
|         | 責任ある研究行為ダイジェスト                                                         |  |  |  |
|         | <教材提供><br>一般財団法人公正研究推進協会(APRIN)                                        |  |  |  |
|         | 目次                                                                     |  |  |  |
|         | 0. ほじめに<br>1. 責任ある研究行為とは<br>1. 1. 研究を実施する上でのルール<br>1. 2. 和学者としての自律的な規範 |  |  |  |
|         | <u>1.3.研究機関としての責任</u>                                                  |  |  |  |

| <u>この教材についてご意見をお寄せください</u> |
|----------------------------|
| クイズへ                       |

クイズが表示されます。

すべての問題に解答し、一番下の「解答完了」ボタンをクリックしてください。

| 問題   | And the result of the second second |
|------|-------------------------------------|
| 未解答  |                                     |
| 最大評点 | •                                   |
|      |                                     |
|      | 解答完了                                |

## レビューページが表示されます。評点80点以上で合格です。

| クイズナビゲーション | 受講日        | 2019年 06月 13日          |
|------------|------------|------------------------|
|            | <b>点</b> 輕 | <b>100.00</b> / 100.00 |
|            | 判定         | 合格                     |
|            |            |                        |
| 受講確認書発行    | 問題 1       |                        |
|            | 正解         |                        |
|            | 最大評点 20.00 |                        |

## <合格の場合>

レビューを確認後、画面右下または左上「クイズナビゲーション」内の「受講確認書発行」ボタ ンをクリックしてください。

| 受講確認書発行 |
|---------|
|         |

## <不合格の場合>

レビューを確認後、画面右下または左上「クイズナビゲーション」内の「再度受講する」ボタン をクリックしてください。

| 再度受講する |
|--------|
|        |

「JST 公募申請用」のトップページに戻りますので、再度「受講はこちらから」の「日本語」を押 して受講を行ってください。

### 3. 受講確認書の発行

合格の場合、「受講完了」の画面から、受講確認書へ記載する項目を入力します。

### 【ご注意ください】

受講確認書発行後は記載内容の修正を行うことが出来ません。 <u>また、発行した受講確認書の PDF は再発行することが出来ません。</u> 入力内容を十分確認し、必ず PDF ファイルをご自身で保管してください。 入力を間違えた場合や PDF を紛失した場合は、再度受講を行ってください。

| 受講完了                                 |                                                                                                    |
|--------------------------------------|----------------------------------------------------------------------------------------------------|
| ※発行されるPDFを<br>PDFを保存せず、<br>受講からやり直して | 保存し、ご自身で管理してください。<br>再度受講確認書が必要になった場合は、<br>ていただく必要があります。                                                |
| 氏名*                                  | <sup>栄富林</sup> 花子 ←入力してください(必須)。                                                                        |
| 機関名                                  | APRIN大学                                                                                                 |
| 部局名                                  | 理工学部   任意で入力してください。     受講確認書に記載されます。                                                                   |
| メールアドレス                              | aprinhanako@xxx.ac.jp                                                                                   |
|                                      | 個人情報の利用について<br>1.個人情報の利用目的<br>一般財団法人公正研究推進協会(以下「この法人」と言い<br>ます)は、「受講完了」画面で取得する個人情報を以下の<br>目的でのみ使用いたします。 |
| 個人情報に関する<br>取り扱いについて*                | 図同意する ←「個人情報の利用について」を確認後、                                                                               |
|                                      | 受講確認書を発行 チェックを入れてください(必須)。                                                                              |
| ※ * は必須入力項目                          | হুৰ ়                                                                                                   |

入力が完了したら、「受講確認書を発行」ボタンを押してください。

ポップアップで確認が出ます。問題ない場合は「OK」を、入力をやり直す場合は「キャンセル」を押してください。

| edu2.aprin.or.jp の内容                                                   |    |       |
|------------------------------------------------------------------------|----|-------|
| 入力内容を確認されましたか?<br>※受講確認書発行後にこのページに戻ることはできません。<br>※発行されるPDFは必ず保存してください。 |    |       |
|                                                                        | ОК | キャンセル |

「OK」を押した場合、PDF 形式で「受講確認書」が発行されます。ファイルをダウンロード又は印刷し、必ずご自身で保管してください。

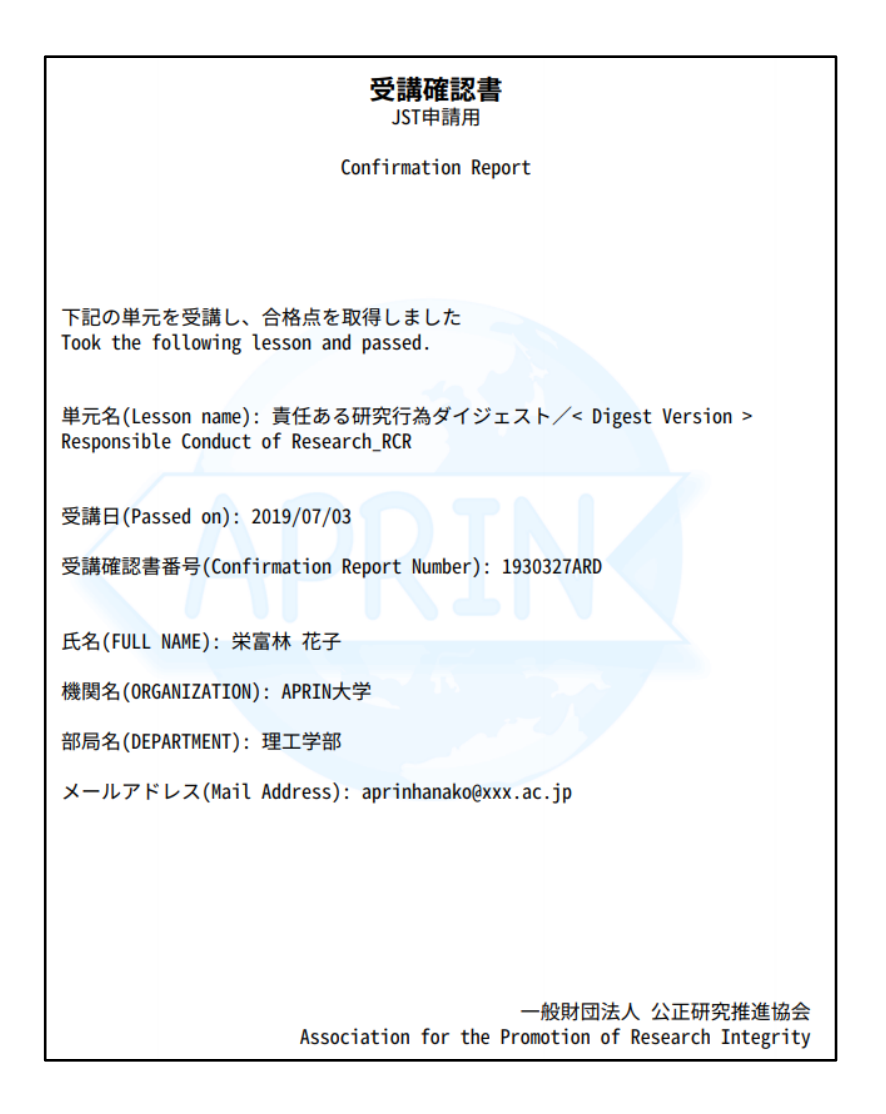

#### \*受講確認書番号について

e-Radの応募情報に入力する受講確認書番号は受講確認書の下記の場所に 表記されています。(数字7桁+英文字3桁)

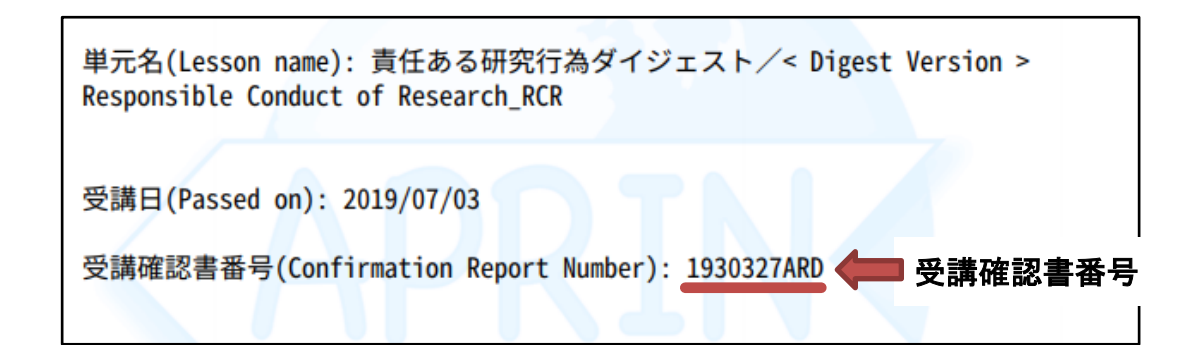